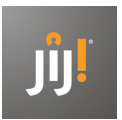

# Handleiding Resultatenkoppeling Magister

In deze handleiding lees je hoe je de resultatenkoppeling tussen het JIJ! Leerlingvolgsysteem en Magister kunt instellen. Na de juiste instelling kunnen docenten in Magister, onder het LVS gedeelte, de toetsen en bijbehorende resultaten uit JIJ! inzien. Uitgebreidere resultaten en rapportages kun je altijd in het JIJ! Leerlingvolgsysteem bekijken.

## Voorbereiding

Om de koppeling succesvol te draaien, is er een aantal voorbereidende stappen nodig:

- 1. De versie van Magister moet opgehoogd worden naar 5.7.35 of hoger.
- 2. De autorisatie om toetsresultaten van JIJ! te importeren moet zijn aangezet.
- 3. De webservice gegevens voor de koppeling moeten geconfigureerd zijn.
- 4. Vraag de SOAP-key op bij de klantenservice: klantenservice@bureau-ice.nl.

#### Ad 2. Autorisatie In Magister om toetsresultaten te importeren

Log in in Magister. Ga naar het volgende scherm en vink in het LVS gedeelte de vakjes bij 'Toetsresultaten JIJ! importeren' aan.

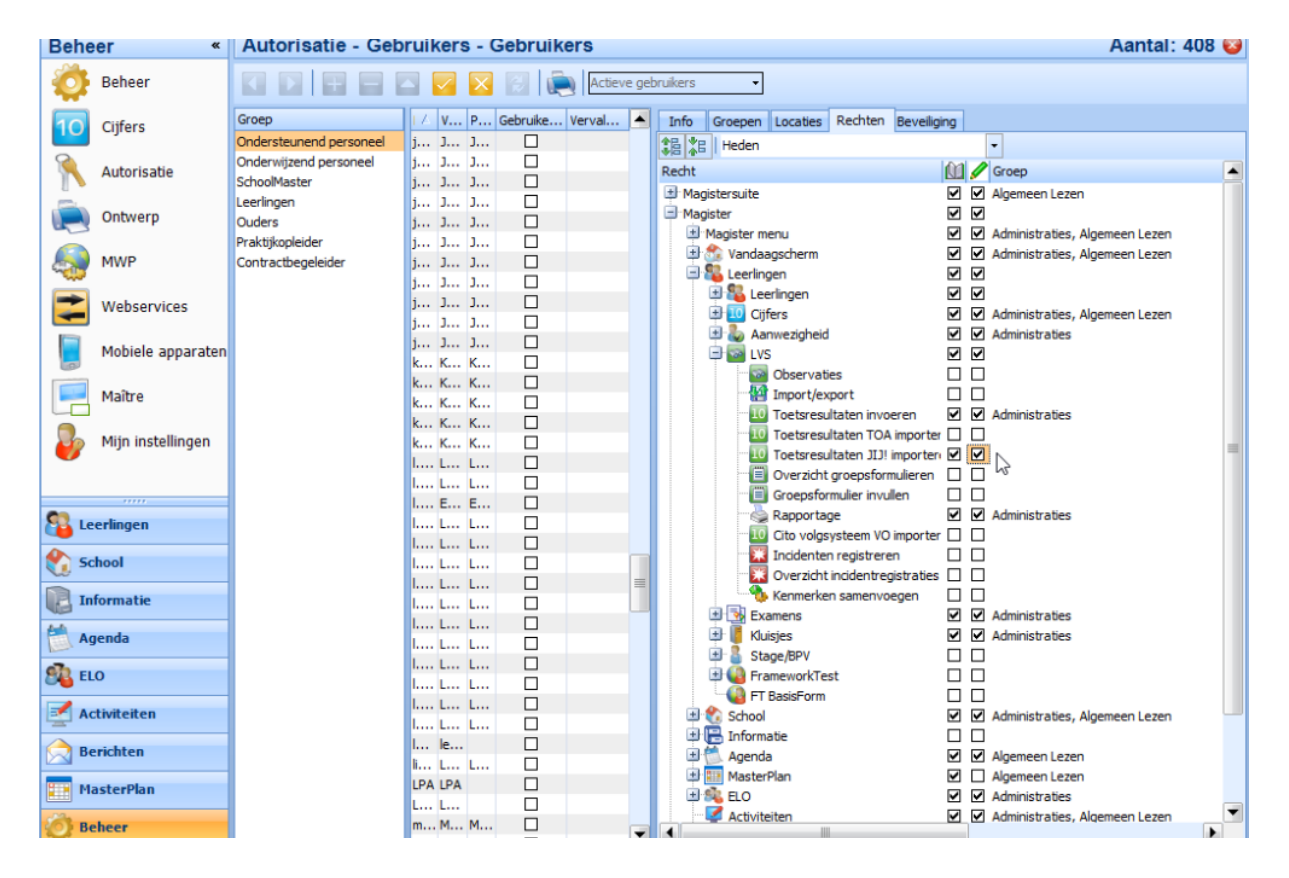

Ad 3. Configuratie webservices resultatenkoppeling

Ga in Magister (ingelogd met voldoende rechten) naar Beheer > Beheer > Configuratie > Leerlingen.

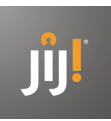

| Beheer - Configuration    | tie - Configuratie                                                      | Leerlingen 🥹                                                                                                    |
|---------------------------|-------------------------------------------------------------------------|----------------------------------------------------------------------------------------------------|
| 월 Leerlingen              |                                                                         |                                                                                                    |
| Opmaak                    |                                                                         |                                                                                                    |
| Aanmeldingen              |                                                                         |                                                                                                    |
| Autorisatie               | Basisinstellingen                                                       | Stamnummer instellingen<br>Stamnummer maken aan de hand van                                                     |
| Plaats bestanden          | Nederland                                                               | Hoonste nummer                                                                                                  |
| 🌡 Aanwezigheid            |                                                                         |                                                                                                    |
| 10 Cijfers                | Invoersuggesties leerlingen                                             | Automatisch aanmaken                                                                                            |
| 🥶 м5/м6                   | Geboorteland/Nationaliteit                                              | Laagste Hoogste                                                                                                 |
| 🔁 E-mail                  | Nederlandse 💌 🚥                                                         | 1 99999999                                                                                                    |
| E Financieel              | Geboorteland Ouder/Verzorger                                            | No. of the second second second second second second second second second second second second second second se |
| Rapportage                | ▼ …                                                                     | Printlijst instellingen                                                                                         |
| 1 Boekenfonds             | Woontype                                                                | Medische infolijst: alleen leerlingen met medische                                                              |
| BRON                      | ▼                                                                       | Studies vermelden bij afdrukken klassen                                                                         |
| 🔛 Agenda                  | Woonsituatie                                                            |                                                                                                    |
| Connector configuratie    | ▼ •••                                                                   | Beschikbaarheid kluisjes                                                                                        |
| Subscription Ouderavond   |                                                                         | Sleutel moet ingeleverd zijn                                                                                    |
| a Keuzewerktijd           | Onderwijssoorten                                                        | Borg moet geretourneerd zijn                                                                                    |
| Notificaties Magister App | Beroepsonderwijs Voortgezet speciaal onderwijs                          |                                                                                                    |
| 😪 Overstapdossier         | Educatie                                                                | Locatienotatie instellingen                                                                                     |
|                           |                                                                         | Locatienotatie gebruiken                                                                                        |
|                           |                                                                         | Aantal letters locatiecode gebruiken                                                                            |
|                           | <ul> <li>Voortgezet Onderwijs</li> </ul>                                |                                                                                                    |
|                           | □ NT2                                                                   | Scheidingsteken locaties                                                                                        |
|                           |                                                                         |                                                                                                    |
|                           | Contractonderwijs                                                       | TOA<br>Webservice adres TOA                                                                                     |
|                           | LVS                                                                     | https://tap.toets.nl//api/v3/results/doclit?wsdl                                                                |
|                           | Rechten in logboekformulier standaard aangevinkt                        | Instellingscode                                                                                                 |
|                           | <ul> <li>Ongelezen logboekitems collectief op gelezen zetten</li> </ul> | -                                                                                                    |
|                           | Jodhoek-subitems automatisch autoriseren                                | SOAP-key                                                                                                    |
|                           |                                                                         |                                                                                                    |
|                           | Livelink                                                                |                                                                                                    |
|                           | Livelink URL                                                            |                                                                                                    |
|                           |                                                                         |                                                                                                    |
|                           |                                                                         |                                                                                                    |
|                           |                                                                         |                                                                                                    |
|                           |                                                                         |                                                                                                    |
|                           |                                                                         |                                                                                                    |

Onder TOA/JIJ! vul je drie velden in:

- 1. Webservice adres JIJ!
  - Vul de volgende URL in: <u>https://tap.toets.nl/api/v3/results/doclit?wsdl</u>
- 2. Instellingscode
- Vul hier de instellingscode in van jullie JIJ! account.
- 3. SOAP-key

Vul de SOAP-key in die je van de klantenservice ontvangen hebt. Let op: de SOAP-key van TOA werkt niet voor JIJ!

### Importeren toetsresultaten

Om de toetsresultaten te importeren ga je in Magister naar: Leerlingen > LVS. Zorg ervoor dat je voldoende rechten hebt om dit uit te voeren. Kies in onderstaand scherm voor 'Toetsresultaten JIJ! importeren'.

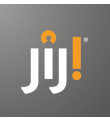

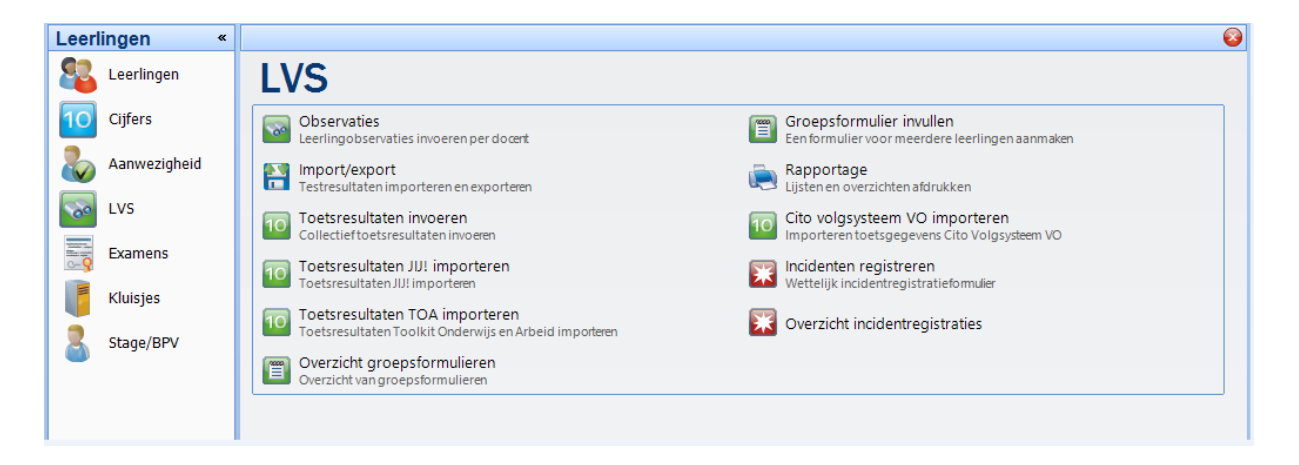

Vervolgens krijg je onderstaand scherm. Door op 'Toetsresultaten ophalen' te klikken, worden de toetsresultaten sinds de laatste import opgehaald. Alleen de resultaten van wie het stamnummer bekend is in Magister worden opgehaald.

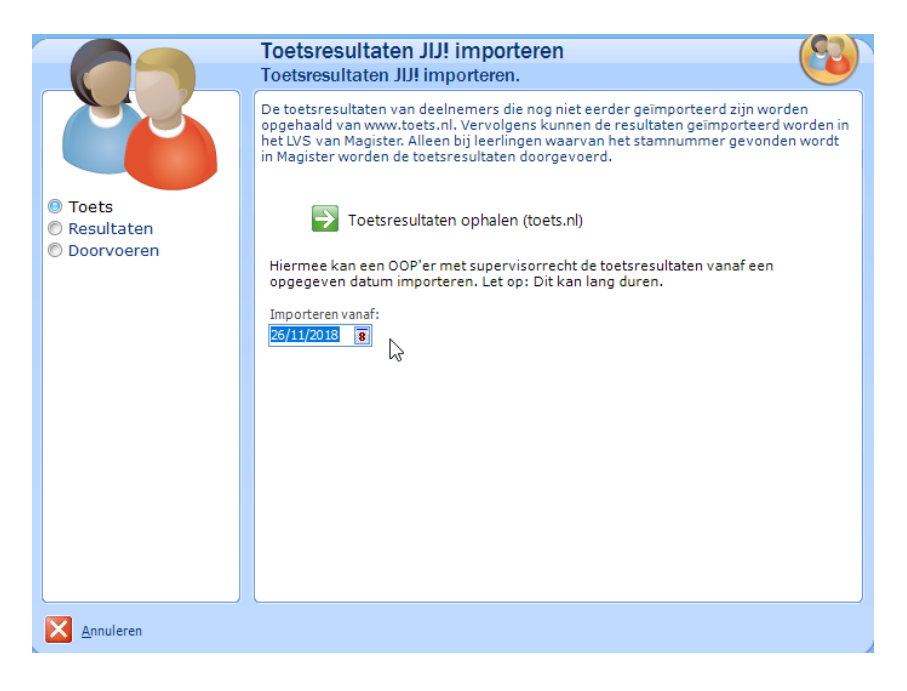

### Let op!

Bij de eerste keer importeren van resultaten worden alle toetsafnames opgehaald vanaf het starten met toetsen in JIJ!. Dit kan om grote hoeveelheden gegevens gaan. De verwerking hiervan duurt bij deze eerste keer dan ook langer dan bij de volgende keren.

Om de verwerking zo soepel mogelijk te laten verlopen, hebben we de volgende tips:

- Importeer de toetsresultaten als 'supervisor', zodat het datumfilter kan worden ingesteld.
- Importeer maximaal 1 schooljaar aan resultaten per keer. Wil je voor zowel 2019-2020 als 2018-2019 resultaten importeren? Kies dan eerst een verwerkingsdatum vanaf 01-08-2019 en vervolgens vanaf 01-08-2018.
- Mocht Magister toch vastlopen door de hoeveelheid data, zijn de verwerkte resultaten opgeslagen in Magister. Na opnieuw opstarten van Magister kun je het proces opnieuw opstarten, waarna Magister verder gaat met het verwerken van de resultaten. Reeds weggeschreven resultaten worden niet nogmaals verwerkt.

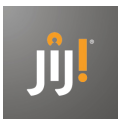

### Toetsresultaten periodiek ophalen

Periodiek moeten de nieuwe resultaten worden opgehaald. De resultaten worden opgehaald in batches. Om een resultatenbatch op te halen klik je op knop 'Toetsresultaten ophalen'. De resultaten worden opgehaald vanaf de datum van de laatst importactie. Indien het om veel resultaten gaat, kan het zijn dat je de actie een aantal keer moet herhalen, zodat alle resultaten zijn opgehaald. Alle resultaten zijn opgehaald zodra Magister aangeeft dat er geen resultaten meer zijn gevonden.

| Toetsresultaten JU                | I importeren.                                                                                                    |
|-----------------------------------|----------------------------------------------------------------------------------------------------|
| Toets<br>Resultaten<br>Doorvoeren | De toetsresultaten van deelnemers die nog niet eerder geimporteerd zijn worden<br>opgehaald van www.toets.nl. Vervolgens kunnen de resultaten geimporteerd worden in<br>het LVS van Magister Alleen bij leeringen waarvan het stamnummer gevonden wordt<br>in Magister worden de toetsresultaten doergevoerd. |
|                                   | OK                                                                                                    |
| <b>V</b>                          |                                                                                                    |